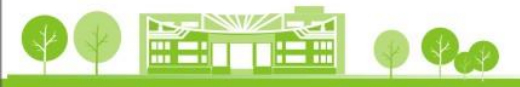

## Turnitin

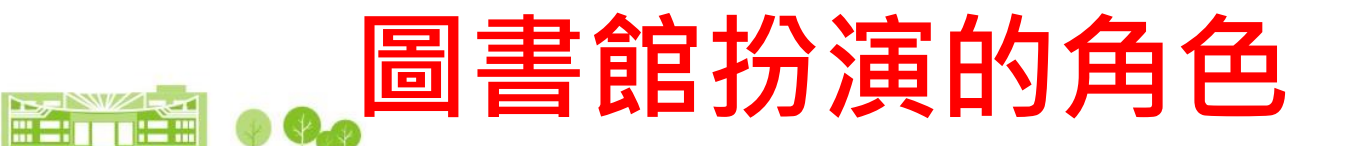

#### • 訂購論文比對系統

- 帳號管理
- 提供教育訓練
- 協助師生操作指導

- 承辦人: 詹淑媛
  - 分機: 1539
  - Mail : mabel@mail.dyu.edu.tw

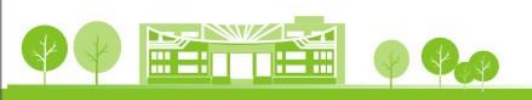

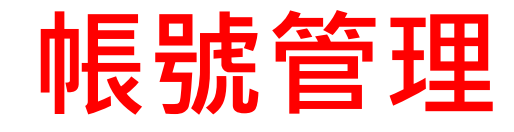

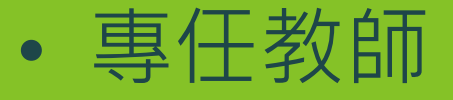

#### - 圖書館每學期定期轉入

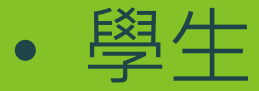

#### - 由教師自行管理

請以學校Email為帳號,勿使用校外信箱
非本校Email一律刪除帳號

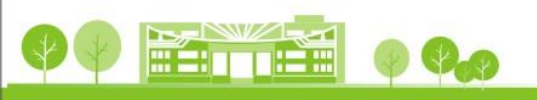

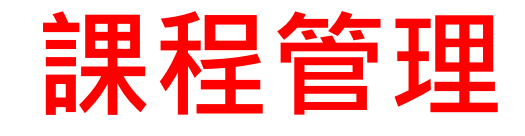

本年度本校訂購的學生數為1,000人,為有效管控學生數,請教師每學期開課,並設定課程截止日期。

教師不用刪除學生帳號,課程截止,學生
 即停權。

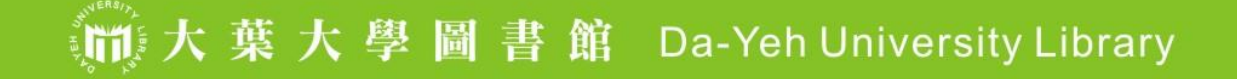

### 上傳檔案限制

- 檔案格式限制如下:
  - Microsoft Word® (DOC and DOCX)
  - Portable Document Format (PDF)
  - Plain text (TXT)
  - Rich Text Format (RTF)
  - HTML

- Corel WordPerfect®
- Adobe PostScript®
- OpenOffice (ODT)
- Hangul (HWP)
- Powerpoint (PPT)
- Google Docs via Google
   DriveTM (大葉大學圖書館 Da-Yeh University Library)

- 若上述文件類型不包括您 所使用的文書處理工具, 您可以使用**剪貼**的方式提 交您的文稿。
- 文件檔案大小限度:
   100MB。
- 文稿頁數上限為 800 頁, 純文字檔案需小於 2MB

5

## **Turnitin比對上的限制**

#### • 比對來源不包括

- 國家圖書館(全國碩博士論文)
  國內中文資料庫大廠(華藝、凌網等大廠)
  CNKI(中國期刊全文數據庫)
- 圖檔無法比對

# 不想讓上傳的文稿被儲存至Turnitin

- 指導教師
  - 新增作業時,進階設定「提交文稿至」選擇「無儲存 庫」,此選項只儲存上傳的文稿在自己的帳戶資料夾 中,其他人無法比對到您所上傳的文稿檔案。
  - 不要使用快速提交的功能。 (快速提交預設值為儲存文稿至Turnitin比對來源資料庫 內)。

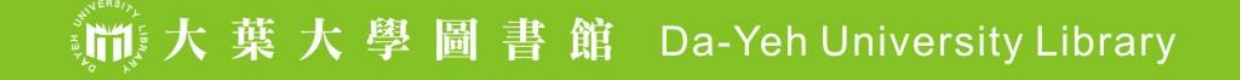

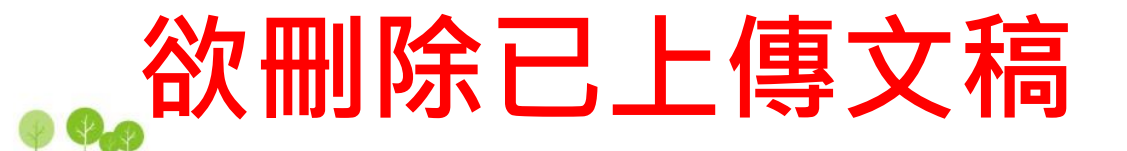

#### ◆從收件夾中移除

- 一單純從個人帳號中移除文件,並不代表從資料 庫永久移除。
- ◆請求永久刪除文稿
  - <若作業夾中看的到文稿資料>
     透過系統,向圖書館申請把已存入 Turnitin 資料庫的文稿報告永久移除。
  - 適用於處理誤存文稿造成後續比對到高相似度 結果。

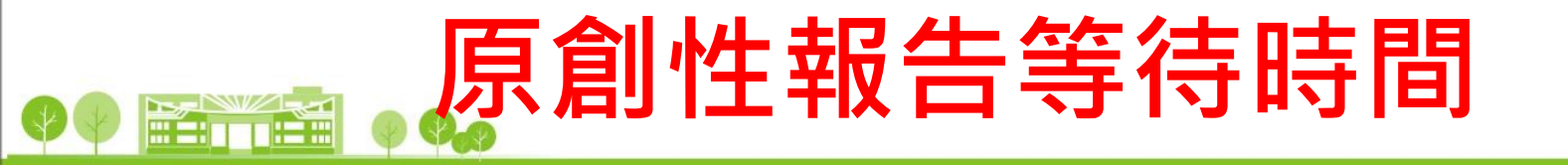

#### • 第一次提交 - 10~20 min. 內產生

#### • 重新提交

- 每次重新提交需間隔24hr - 原始報告會被覆蓋

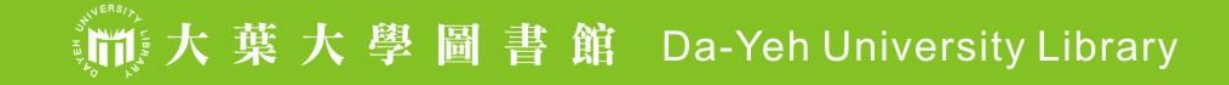

#### 論文原創性比對結果說明表 相關檢附資料 ♀ ■ ■ ● ●

請參見下載原創性比 對報告的PDF檔最幾 頁,請將此頁印出, 並繳交至系上

| <b>5</b> 。<br><sup>相似度:</sup> | <b>/</b> 6<br>指數              | 5%<br>網際網絡來源  | <b>1</b> %<br><sup>出版物</sup> | 2%<br><sup>學生文稿</sup> |     |  |
|-------------------------------|-------------------------------|---------------|------------------------------|-----------------------|-----|--|
| 主要来源                          |                               |               |                              |                       |     |  |
| 1                             | etd.lib.ns<br>網際網絡來源          | ysu.edu.tw    |                              |                       | 1%  |  |
| 2                             | www.ntife<br>網際網絡來源           | o.org.tw      |                              |                       | 1%  |  |
| 3                             | Submitte<br><sup>學生文稿</sup>   | d to National | Sun Yat-sen                  | University            | <1% |  |
| 4                             | books.se<br>網際網絡來源            | rveblog.net   |                              |                       | <1% |  |
| 5                             | Submitte<br><sup>學生文稿</sup>   | d to Universi | ty of Hong Ko                | ng                    | <1% |  |
| 6                             | arthome.<br>網際網絡來源            | hk            |                              |                       | <1% |  |
| 7                             | WWW.MCS<br>網際網絡來源             | ser.org       |                              |                       | <1% |  |
| 8                             | WWW.Cea<br>網際網絡來源             | g.kh.edu.tw   |                              |                       | <1% |  |
| 9                             | www.htjh.tcc.edu.tw<br>網際網絡來源 |               |                              |                       | <1% |  |

🍈 大 葉 大 學 圖 書 館 Da-Yeh University Library

| 論文原創性比對結果說明表:<br>(Plagiarism Detection for Thesis Originality : De | 比對參數<br>etection Parameters)                                                                                                    |  |  |
|--------------------------------------------------------------------|----------------------------------------------------------------------------------------------------|--|--|
| 請參見下載原創性比對報告的PDF檔最後一頁                                              | 長星編號:2401-028<br><b>大葉大學</b><br>Da-Yeh University                                                                                                    |  |  |
| 81 <b>&lt; 1</b> %                                                 | <b>論文原創性比對結果說明表(Plagiarism Detection for Thesis Originality)</b><br>系所(Department):単貌(No.):姓名(Name):<br>論文題目(Title):                                                  |  |  |
| 82       ●●●●●●●●●●●●●●●●●●●●●●●●●●●●●●●●●●●●                      | <ul> <li>&gt; 已檢附「論文原創性比對系統檢測報告」,比對系統名稱如下(講句還): (用agiarism Detection Software) □ Turnith 學树論文原創性比對系統 □ 大好容義(Detection Parameters): 1. 比對之字串字數(Match Words):</li></ul> |  |  |
| 2.是否排除參考書目<br>(Exclude Bibliography):<br><u>否</u>                  | <sup>推導老ᡤ(Advisor's Signature):(簽名)</sup><br><u>中華民國(R.O.C)</u> 年(Y) 月(M) B(D)<br>1.比對之字串字數<br>(Match Words):0                                                        |  |  |

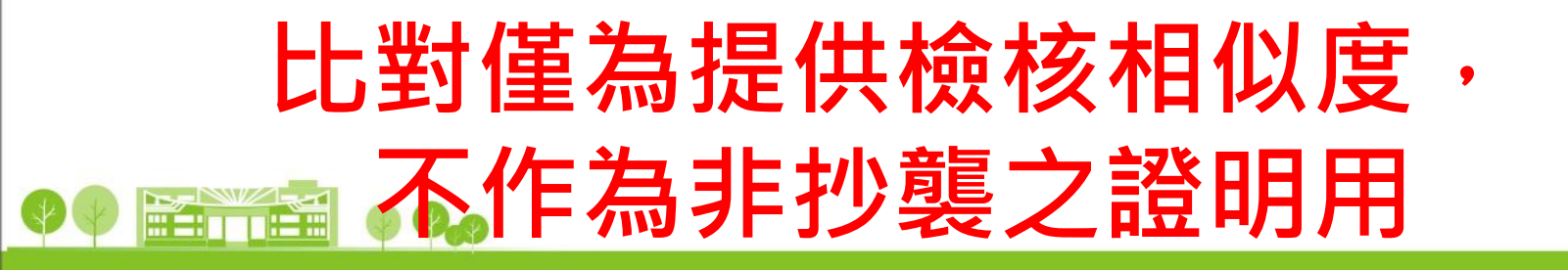

- 比對會列出各樣類似可能的相符處分析, 每個分析都會列出來源,但比對結果仍需 人為判斷是否為合理引用。
- 若比對結果為5%,但此5%落在結論,是否 能判定為原創性或合理引用?
- 原創性由%數定量判定,缺乏客觀性與專業 性,對各院可能有不同影響(例如:設院論 文常有圖檔無法比對;工院量化數據多, 重複比例高)。

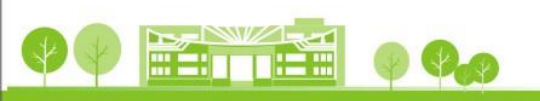

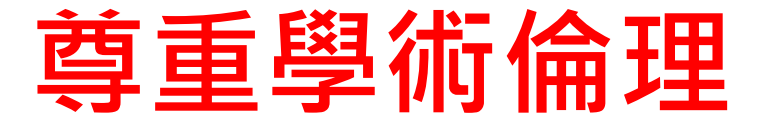

比對系統是教師與學生檢視論文引用多寡的工具。

 請尊重學術倫理,遵守學術撰寫及引用格 式的規範,才能有效避免學術抄襲。

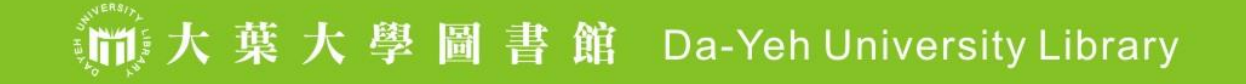

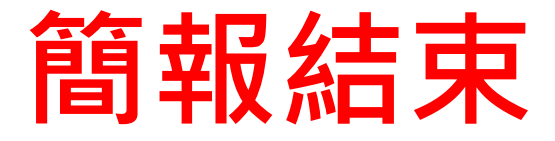

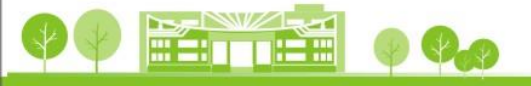

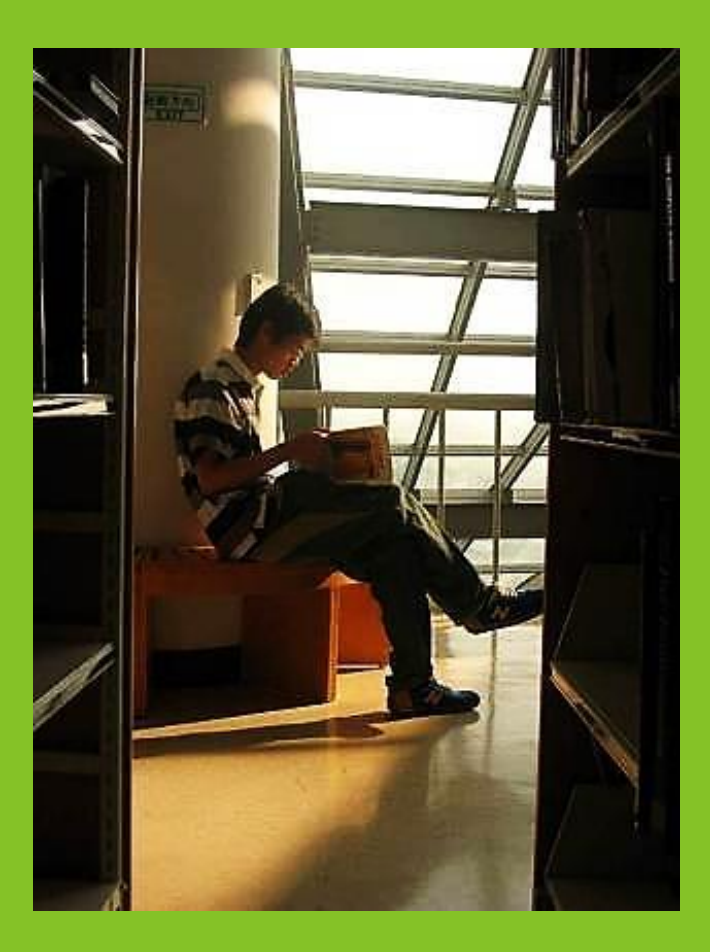